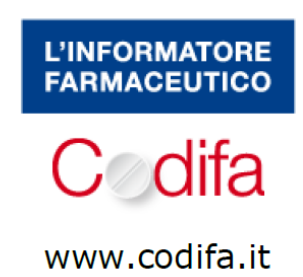

- Sono in possesso di un codice di attivazione. Che procedura devo seguire per attivarlo e registrarmi?
- Sono un Medico/Farmacista/Veterinario e desidero accedere ai contenuti del sito. Come posso fare?
- Sono un Medico/Farmacista/Veterinario iscritto a Medikey. Posso accedere a Codifa.it utilizzando le mie credenziali Medikey (user name e password)?
- Cerco di accedere con le mie credenziali Codifa ma non ricordo più la password per accedere al sito, come posso fare?
- Cerco di accedere con le mie credenziali Medikey ma non ricordo più la mia password, come posso fare?
- Ho inserito le mie username e password per accedere al sito ma compare un messaggio "Utente non riconosciuto". Cosa è successo?
- Quali credenziali devo utilizzare per accedere al sito tramite il mio smartphone/tablet?
- Quali informazioni posso ricevere iscrivendomi alla vostra Newsletter?
- E' possibile consultare i precedenti aggiornamenti?
- Quali termini posso inserire per fare una ricerca?
- Non ricordo il nome preciso del farmaco/principio attivo/altro. Come posso fare?
- Come accedo alla scheda tecnica del farmaco?
- Dove trovo i dati storici del farmaco?
- Dove è possibile visualizzare il Piano Terapeutico e il PHT?
- Come leggo le icone presenti nel box "precauzioni da valutare"?
- Come posso trovare la corrispondenza italiana di un farmaco estero?

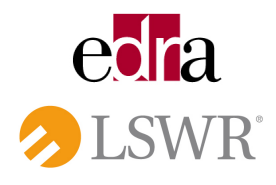

# EDRA LSWR s.p.A.

Via G. Spadolini 7 20141 Milano - Italia Telefono: +39 02 88184.1 Telefax: +39 02 88184.301 www.edralswr.it

Iscrizione al Registro delle Imprese di Milano n. 2000629 Partita Iva e C.F. 08056040960 Cap. Soc. Euro 300.000,00 i.v. • Sono in possesso di un codice di attivazione. Che procedura devo seguire per attivarlo e registrarmi?

Accedere alla Home Page del sito, inserire il codice di attivazione nell'apposito box a destra e selezionare il pulsante "Attiva". *(Fig. 1)* 

Compilare quindi i dati anagrafici che vengono richiesti per completare la registrazione. (Fig. 2)

| CHI SIAMO INTERAZIONI COMUNICATI STAMP/               | A PROFESSIONISTI                           | STRUTTURE SANITARIE                                                                              | AZIENDE DELLA SALUTE                                              | AZIENDI                    |
|-------------------------------------------------------|--------------------------------------------|--------------------------------------------------------------------------------------------------|-------------------------------------------------------------------|----------------------------|
| DA                                                    |                                            |                                                                                                  |                                                                   |                            |
| DĄ                                                    | JGGI                                       | SODIF/                                                                                           | A                                                                 |                            |
| E                                                     | GRAI                                       | UIIO!                                                                                            |                                                                   |                            |
| Da gennaio 2014, la Banca Dati d<br>è consultabile    | lei farmaci, parafan<br>Iiberamente dai Pi | maci, prodotti salutis<br>rofessionisti della Sa                                                 | stici e prodotti veterir<br>lute                                  | nari                       |
|                                                       | Registre                                   | uti l                                                                                            |                                                                   |                            |
|                                                       | Registra                                   |                                                                                                  |                                                                   |                            |
|                                                       |                                            |                                                                                                  |                                                                   |                            |
|                                                       |                                            |                                                                                                  |                                                                   |                            |
| SE SEI ISCRITTO A medikey                             |                                            | ACCEDI CON LE                                                                                    | TUE CREDENZIALI                                                   | CODIFA                     |
| SE SEI ISCRITTO A medikey                             |                                            | ACCEDI CON LE                                                                                    |                                                                   | CODIFA<br>Accedi           |
| SE SEI ISCRITTO A medikey                             |                                            | ACCEDI CON LE<br>USERNAME PA<br>Hai dimenticato la password                                      | TUE CREDENZIALI (                                                 | CODIFA<br>Accedi           |
| SE SEI ISCRITTO A medikey<br>Accedi                   |                                            | ACCEDI CON LE<br>USERNAME PA<br>Hai dimenticato la password                                      | TUE CREDENZIALI (<br>ISSWORD                                      | CODIFA<br>Accedi           |
| SE SEI ISCRITTO A medikey<br>Accedi<br>gratuitamente! |                                            | ACCEDI CON LE<br>USERNAME PA<br>Hai dimenticato la password<br>Haii<br>un eceticato<br>ATTIVALOI | TUE CREDENZIALI (<br>SSWORD<br>? dieca qui                        | CODIFA<br>Accedi<br>Attiva |
| SE SEI ISCRITTO A medikey<br>Accedi<br>gratuitamente! |                                            | ACCEDI CON LE<br>USERNAME PA<br>Hai dimenticato la pasaword<br>Hai un acolica?<br>ATTIVALOI COD  | TUE CREDENZIALI (<br>ssword)<br>? clicca qui                      | CODIFA<br>Accedi<br>Attiva |
| SE SEI ISCRITTO A medikey<br>Accedi<br>gratuitamente! |                                            | ACCEDI CON LE<br>USERNAME PA<br>Hai dimenticato la password<br>Hai dimenticato la password       | TUE CREDENZIALI (<br>sssword)<br>? dieca qui<br>ICE DI ATTIVAZION | CODIFA<br>Accedi<br>Attiva |

Fig. 1

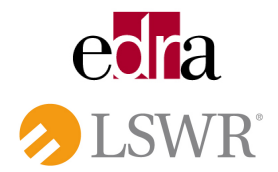

| CHI ISAMO INTER | RAZIONI COMUNICATI STAMPA PROFESSIONI STI ITRUTTURE SANITARIE AZIENDE DELLA BALUTE             | AZIENDE |
|-----------------|------------------------------------------------------------------------------------------------|---------|
| O ATTIVAZIONE   |                                                                                                |         |
|                 | ATTIVAZIONE ABBONAMENTO ONLINE                                                                 |         |
|                 | Nome *                                                                                         |         |
|                 | Nome                                                                                           |         |
|                 | Cognome *                                                                                      |         |
|                 | Indiazo *                                                                                      |         |
|                 |                                                                                                |         |
|                 | Comune *                                                                                       |         |
|                 |                                                                                                |         |
|                 | CAP *                                                                                          |         |
|                 | Provincia *                                                                                    |         |
|                 | Y                                                                                              |         |
|                 | Telefona                                                                                       |         |
|                 | Emst -                                                                                         |         |
|                 |                                                                                                |         |
|                 | Ragione sociale *                                                                              |         |
|                 |                                                                                                |         |
|                 |                                                                                                |         |
|                 | Uperframe.                                                                                     |         |
|                 | Paseword *                                                                                     |         |
|                 |                                                                                                |         |
|                 | Conferma Password *                                                                            |         |
|                 | * Campi obbligazori                                                                            |         |
|                 | Selezionando il pulsante invia si acconsente ai trattamento dei propri dall personali ai sensi |         |

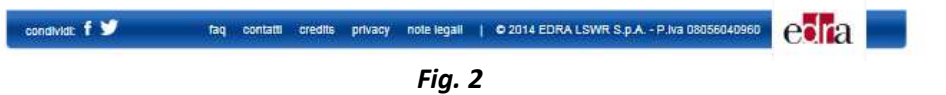

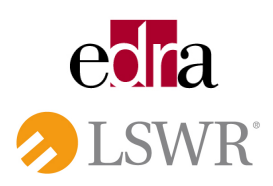

• Sono un Medico/Farmacista/Veterinario e desidero accedere ai contenuti del sito. Come posso fare?

I contenuti del sito Codifa.it, da Gennaio 2014, diventano gratuiti per i Professionisti della Salute appartenenti alle categorie "Medico", "Farmacista" e/o "Veterinario". Per consultarli è sufficiente registrarsi dalla Home Page del sito, cliccando sul pulsante "Registrati".

|                                                                        | ESSIONISTI STRUTTURE SANITARIE AZIENDE DELLA SALUTE AZIENDE IC                                                                                                    |
|------------------------------------------------------------------------|----------------------------------------------------------------------------------------------------|
| DĄ OG(                                                                 | GI CODIFA                                                                                                    |
| E GR                                                                   | ATUITO!                                                                                                    |
| Da gennaio 2014, la Banca Dati dei farmaci<br>è consultabile liberamer | i, parafarmaci, prodotti salutistici e prodotti veterinari<br>nte dai Professionisti della Salute                                                                                                    |
| Re                                                                     | gistrati!                                                                                                    |
|                                                                        |                                                                                                    |
| SE SEI ISCRITTO A medikey                                              | ACCEDI CON LE TUE CREDENZIALI CODIFA                                                                                                    |
|                                                                        |                                                                                                    |
|                                                                        | USERNAME PASSWORD Accedi                                                                                                    |
|                                                                        | USERNAME PASSWORD Accedi Hai dimenticato la password? <b>clicca qui</b>                                                                                                    |
| Accedi                                                                 | USERNAME PASSWORD Accedi Hai dimenticato la password? olioca qui Nati un sobice?                                                                                                    |
| Accedi<br>gratuitamente!                                               | USERNAME PASSWORD Accedi<br>Hai dimenticato la password? <b>clicca qui</b><br>Hai<br>un aodice?<br>ATTIVALOI CODICE DI ATTIVAZION Attiva                                                                                                    |
| Accedi<br>gratuitamente!                                               | USERNAME     PASSWORD     Accedi       Hai dimenticato la password? clicca qui     Hai dimenticato la password? clicca qui     Hai dimenticato la password? clicca qui       Hai dimenticato la password? clicca qui     Codicce di Attrivazion     Attriva |

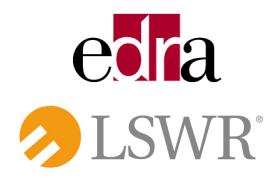

• Sono un Medico/Farmacista/Veterinario iscritto a Medikey. Posso accedere a Codifa.it utilizzando le mie credenziali Medikey (user name e password)?

Sì, da Gennaio 2014, gli utenti iscritti a Medikey possono accedere a Codifa.it utilizzando le proprie credenziali personali (user name e password).

Per farlo è sufficiente accedere alla Home Page del sito e cliccare sul pulsante "Vai" (*Fig.* 1). Inserire quindi le proprie credenziali nella schermata successiva (*Fig.* 2).

| DA OG                                                 |                                                                                                    |
|-------------------------------------------------------|----------------------------------------------------------------------------------------------------|
| È GF                                                  | RATUITO!                                                                                                    |
| è consultabile liberar                                | naci, paranamaci, prodotti salutistici e prodotti veterinari<br>nente dai Professionisti della Salute                                                                                             |
|                                                       | Registrati!                                                                                                    |
|                                                       |                                                                                                    |
| SE SEI ISCRITTO A medikey                             | ACCEDI CON LE TUE CREDENZIALI CODIFA                                                                                                    |
| SE SEI ISCRITTO A medikey                             | ACCEDI CON LE TUE CREDENZIALI CODIFA USERNAME PASSWORD Accedi Hei dimensionin la nassword? offera nii                                                                                             |
| SE SEI ISCRITTO A medikey                             | ACCEDI CON LE TUE CREDENZIALI CODIFA<br>USERNAME PASSWORD Accedi<br>Hei dimenticato la password? clicca qui                                                                                       |
| SE SEI ISCRITTO A medikex<br>Accedi<br>gratuitamente! | ACCEDI CON LE TUE CREDENZIALI CODIFA<br>USERNAME PASSWORD Accedi<br>Hei dimenticato la password? elicca qui<br>Hei admenticato la password? elicca qui<br>Hei admenticato la password? elicca qui |
| SE SEI ISCRITTO A medikey<br>Accedi<br>gratuitamente! | ACCEDI CON LE TUE CREDENZIALI CODIFA USERNAME PASSWORD Accedi Hei dimenticato la password? Clicca qui Nei sobicies ATTIVALO2 CODICE DI ATTIVAZION Attiva                                          |

Fig. 1

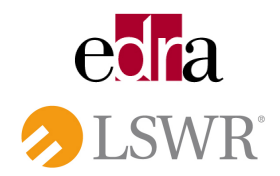

| Codifa<br>ta banca dati de | L'INFORMATORE<br>FARMACEUTICO                                                                                                    |
|----------------------------|----------------------------------------------------------------------------------------------------|
|                            | COMPONGA LE SUE CHIAVI DI ACCESSO MEDINE                                                                                                    |
|                            | USERNAME PASSWORD                                                                                                    |
|                            | hal dimenticato la passiword? clicca qui Accedit                                                                                                    |
|                            | NON SEI ANCORA ISCRITTO A MEDIKEY?                                                                                                    |
|                            |                                                                                                    |
|                            | li contenuno da Lai ritoliesto è protetto al sensi della citootare<br>Mili SAN. Olgantimento Valutazione Farmadi e<br>Farmacovigtanza n.800 /15/1267 del 22 marzo 2000. |
|                            | Per accestere è necessaria Riscrictorie a Medikey.                                                                                                    |

Fig. 2

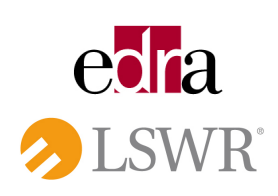

• Cerco di accedere con le mie credenziali Codifa ma non ricordo più la password per accedere al sito, come posso fare?

Per recuperare la propria password è sufficiente cliccare sul link "Hai dimenticato la password? Clicca Qui" presente sulla Home Page di <u>www.codifa.it</u> (*Fig.* 1).

| Codifa<br>Is banca duti de                                                                             | L'informazione scientifica al servizio degli operatori della salute                                                      |
|----------------------------------------------------------------------------------------------------|----------------------------------------------------------------------------------------------------|
| CHI SIAMO INTERAZIONI COMUNICATI STAMPA PROFE                                                          | ESSIONISTI STRUTTURE SANITARIE AZIENDE DELLA SALUTE AZIENDE ICT                                                          |
| DA OGO<br>E GRA<br>Da gennaio 2014, la Banca Dati dei farmaci<br>è consultabile liberamer<br><i>Re</i> | GI CODIFA<br>ATUITO!<br>, parafarmaci, prodotti salutistici e prodotti veterinari<br>nte dai Professionisti della Salute |
| SE SEI ISCRITTO A medikey                                                                              | ACCEDI CON LE TUE CREDENZIALI CODIFA URERNAME PASSWORD Accedi Hai dimenticato la password? clicca qui                    |
| Accedi<br>gratuitamente!                                                                               | Hei<br>ATTIVALOI<br>CODICE DI ATTIVAZION<br>Attiva                                                                       |
| Non sei un Profe<br>Consulta le informazioni sui Farm                                                  | essionista della Salute?<br>aci a disposizione del pubblico su Dica33                                                    |
|                                                                                                    |                                                                                                    |

Fig. 1

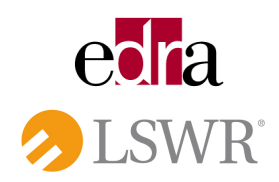

Inserire quindi nella schermata successiva l'indirizzo eMail utilizzato per registrarsi al sito ed attendere che il sistema recapiti la password dimenticata via eMail (*Fig. 2*).

| 19441.0044094 | INTERAZIONI   | COMUNICATI STAMPA                                              | PROFESSIONISTI          | STRUTTURE BANITARIE | AZIENDE DELLA BALUTE | AZIENDE ICI |
|---------------|---------------|----------------------------------------------------------------|-------------------------|---------------------|----------------------|-------------|
| O RECU        | PERO PASSWORD |                                                                |                         |                     |                      | 123         |
|               | R             | ECUPERO PASSV                                                  | VORD                    |                     |                      |             |
|               |               |                                                                |                         |                     |                      |             |
|               | Inst          | erisci l'Indirizzo eMall utiliz<br>remà inviato un messaggio d | zato per registrarti al | elto.               |                      |             |
|               |               | cos antes en incoseggio :                                      |                         |                     |                      |             |
|               | Em            | ait                                                            |                         | Innia               |                      |             |
|               |               |                                                                |                         | TRVDL               |                      |             |

Fig. 2

• Cerco di accedere con le mie credenziali Medikey ma non ricordo più la mia password, come posso fare?

Per recuperare la propria password Medikey è sufficiente cliccare sul link "Hai dimenticato la password? Clicca Qui" presente sulla pagina di login Medikey (*Fig. 1*).

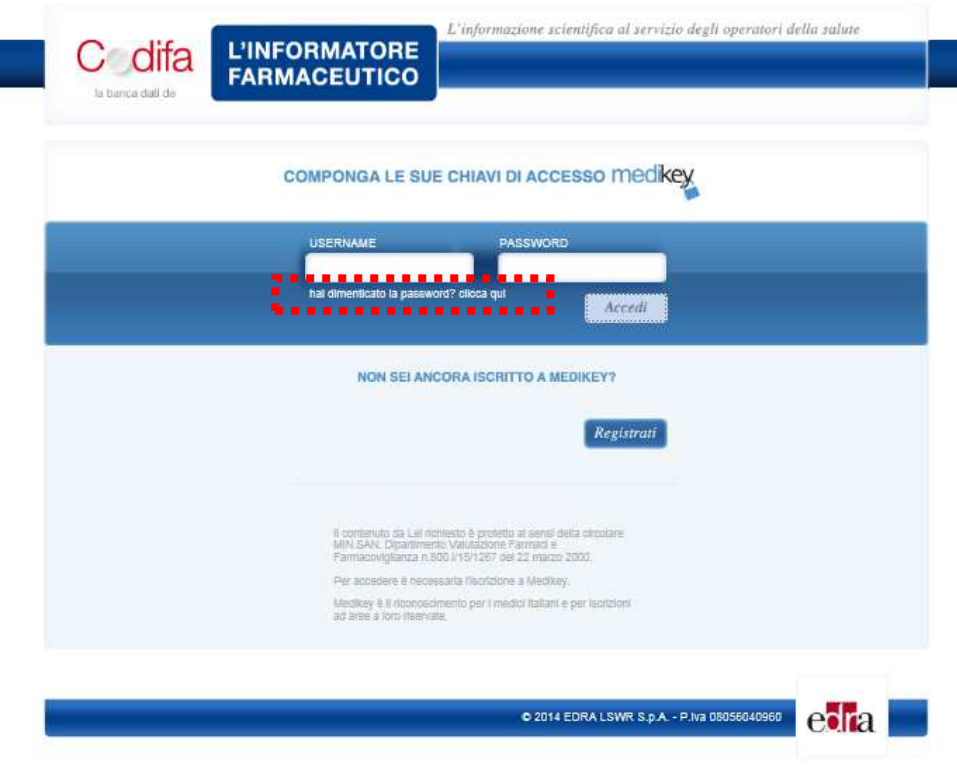

echa > LSWR

Fig. 1

Inserire quindi nella schermata successiva i dati richiesti, cliccare su "**Recupera password**" ed attendere che il sistema recapiti la password dimenticata via eMail (*Fig. 2*).

|                                                                                                    | IEGIKE                                                                                                    |                                                                                                    |
|----------------------------------------------------------------------------------------------------|----------------------------------------------------------------------------------------------------|----------------------------------------------------------------------------------------------------|
| I siti del Network                                                                                                    |                                                                                                    | Le Newsletter                                                                                                    |
| AttanteDermatologico<br>Demozona<br>Docta3<br>Edizionitaria<br>Hamoniamentia<br>Intremotiamentia<br>Intremotiamentia<br>Mediquiz<br>Montaritinivenzare<br>Odortolatina33<br>Pitzer<br>Montaritinivenzare<br>Odortolatina33<br>Pitzer<br>Montaritinivenzare<br>Odortolatina3<br>Pitzer | Servizio di recupero della password, è necessario immettere le seguenti informazioni<br>per poter identificare il suo account: | <ul> <li>Doctor/Neves33</li> <li>Farmacists33</li> <li>Cardxloge33</li> <li>Padatits33</li> <li>Ghecologe33</li> <li>Odornloge533</li> <li>Odornloge533</li> <li>Dabetologia33</li> <li>Madcinalmema33</li> <li>Fitoterapia33</li> <li>Omeopetia33</li> </ul> |
| Numero Verde<br>800 330 303<br>EVENEN<br>BPA Worldwide<br>Giugno 2012                                                                                                    | Oppure  Inserisci il tuo codice fiscale  RECUPERA PASSWORD                                                                     |                                                                                                    |

Fig. 2

- Ho inserito le mie username e password per accedere al sito ma compare un messaggio "Utente non riconosciuto". Cosa è successo?
   Nel caso in cui si visualizzi un messaggio di questo tipo, è possibile che il proprio abbonamento sia scaduto. Se è un Medico, un Farmacista o un Veterinario si registri al sito secondo la procedura illustrata al punto 2 ("Desidero accedere ai contenuti del sito, come posso fare?").
- Quali credenziali devo utilizzare per accedere al sito tramite il mio smartphone/tablet? Le credenziali per accedere al sito da un dispositivo Mobile sono le medesime che utilizza per accedere da PC (credenziali Codifa o credenziali Medikey).

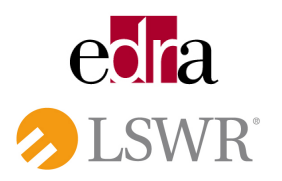

Quali informazioni posso ricevere iscrivendomi alla vostra Newsletter?
 La newsletter quindicinale de "L'Informatore Farmaceutico" raccoglie l'elenco di tutte le nuove specialità medicinali (Prodotto - Titolare AIC - Principio Attivo) commercializzate e i nuovi medicinali equivalenti (Prodotto - Titolare AIC - Principio Attivo) di cui i Medici, i Farmacisti e i Veterinari possono visualizzare l'RCP in versione integrale sul sito www.codifa.it.

# • E' possibile consultare i precedenti aggiornamenti?

Tutti gli aggiornamenti inviati via eMail sono consultabili nella sezione "Archivio", presente nella Home Page post log-in (nella sezione "Nuovi prodotti in commercio") - *Fig. 1.* L'intervallo temporale massimo di ricerca è di 120 giorni (4 mesi).

|                                             | Course and Delevative Atting Managing Asian                                                                                                    | Carra                                                      |                                             |
|---------------------------------------------|----------------------------------------------------------------------------------------------------|------------------------------------------------------------|---------------------------------------------|
|                                             | Cerca per Principio Attivo, Marchio, Azienda                                                                                                    | , Patologia, AIC, Cercu                                    |                                             |
|                                             | Servizi avan                                                                                                    | zati                                                       |                                             |
| a International                             | madfints                                                                                                    |                                                            |                                             |
| Interazioni                                 | muniple                                                                                                    |                                                            |                                             |
|                                             | Anniorname                                                                                                    | anti                                                       |                                             |
| •                                           |                                                                                                    |                                                            | Safatu                                      |
| S Normativa                                 | Nuovi prodotti in commercio                                                                                                    |                                                            | U Update                                    |
| Consulta la sezione                         | (And a state of the state of the state of th |                                                            | Non di sono update                          |
| per approfondimenti<br>su: Note AIFA, Plani | 5% niafita cutanea applicatore da 3 g                                                                                                    |                                                            | attualmente<br>pubblicati.                  |
| terapeutidi, Ricette<br>Mediche, PHT e      | Ctartmide Ofarrea<br>2 mg 8 captule rigide                                                                                                    | Per accedere<br>all'ARCHIVIO degli<br>undate officiare out |                                             |
| molto altrol                                | Depakin Chrono<br>(Importato dal Belgio) 300 mg 30 compresse a rilas                                                                                                    | elo protungato                                             |                                             |
|                                             |                                                                                                    | val sil'archivio                                           | •                                           |
|                                             | Ricevi la nostra newsletter, inserisci la tua mail                                                                                                    |                                                            | -                                           |
| Vai                                         | Conferma                                                                                                    |                                                            | $\leq$                                      |
|                                             |                                                                                                    |                                                            |                                             |
|                                             | Magnesio Ibup                                                                                                    | rofene Amoxicillina d                                      | laribromicina                               |
| 9                                           | Ricerche Frequenti Budesonide Aziti                                                                                                    | romicina Olanzapina                                        |                                             |
|                                             |                                                                                                    |                                                            |                                             |
| CHISIAMO INTERAZI                           | DNI COMUNICATI STAMPA PROFESSIONISTI STI<br>Informatore Cor                                                                                                    | RUTTURE SANTARIE AZIENDE DELLA                             | SALLITE AZIENDEICT<br>arie F Documentazione |
|                                             | Farmaceutoo<br>IF Veterinaria                                                                                                    | Sokationi pubbilor<br>Veterinaria                          | arie IF teorios<br>Contatti                 |
|                                             | IF Medicinel<br>Contenti                                                                                                    | Promueno essera<br>Promueno essera                         | iole<br>le                                  |
|                                             |                                                                                                    | Promisio score                                             |                                             |

Fig. 1

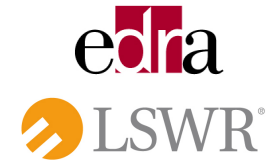

## • Quali termini posso inserire per fare una ricerca?

Una volta autenticati al sito è possibile inserire nel box di ricerca, collocato in alto nella pagina, qualunque termine di ricerca relativo a "Principio Attivo, Marchio, Azienda, Patologia, AIC, ATC, Gruppo terapeutico o Gruppo merceologico"; il sito restituirà l'elenco dei risultati raggruppati per categoria (Farmaco/Patologie/Parafarmaco/Veterinari). Per maggiori dettagli consultare la sezione "Help".

|       |                             | NFORMATORE<br>RMACEUTICO        | difa          |
|-------|-----------------------------|---------------------------------|---------------|
|       |                             |                                 | benca dati de |
|       |                             |                                 |               |
| Cerca | n Azienda Patolonia AIC     | Cerra per Principio Attivo, Mar |               |
|       | o, recorda, recordad, reco, | Ceres per crimapio rituro, man  |               |

• Non ricordo il nome preciso del farmaco/principio attivo/altro. Come posso fare? Il box di ricerca offre la funzione di "ricerca assistita": digitando le prime lettere del termine compare in automatico la lista dei termini ricercabili che iniziano con tali lettere.

| Codifa L'IN          |                                                                                          |         | (?) HELP |
|----------------------|------------------------------------------------------------------------------------------|---------|----------|
| la banca dati de     |                                                                                          |         | LOGOUT   |
|                      |                                                                                          |         |          |
|                      | nim                                                                                      | × Cerca |          |
|                      | Nim                                                                                      |         |          |
|                      | Nima<br>Nimace-MD estero corrisponde a nimesulide                                        |         |          |
|                      | Nimace-MD estero corrisponde a nimesulide betade                                         | x       |          |
|                      | Nimact estero corrisponde a nimesulide<br>Nimact estero corrisponde a nimesulide betadex |         |          |
| Interazioni multiple | Nimanyl estero corrisponde a nimesulide                                                  |         |          |

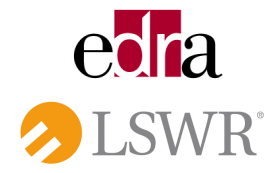

#### • Come accedo alla scheda tecnica del farmaco?

I Medici, i Farmacisti e i Veterinari che si autenticano al sito, dopo avere inserito nel box di ricerca il nome del farmaco, possono consultare tutte le informazioni ad esso relative, compresa la scheda tecnica del farmaco (RCP).

| barsca dati de                                                                                                    | NEW YORK AND A CONTRACT OF A CONTRACT OF A CONTRACT OF A CONTRACT OF A CONTRACT OF A CONTRACT OF A CONTRACT OF                                                                                                    | LOGOUT                                                                                                    |
|----------------------------------------------------------------------------------------------------|----------------------------------------------------------------------------------------------------|----------------------------------------------------------------------------------------------------|
|                                                                                                    |                                                                                                    |                                                                                                    |
| ANALGEBICI FANS                                                                                                    | IMEBULIDE CLABBE A                                                                                                    | 12                                                                                                    |
| AULIN                                                                                                    |                                                                                                    | -                                                                                                    |
| Helsin Birex Phan                                                                                                    | maceuticals Ltd.                                                                                                    | Patologie Associat                                                                                                    |
| 100 mg 30 compr                                                                                                    | esse                                                                                                    | Farmaci Equivalen                                                                                                    |
|                                                                                                    |                                                                                                    | 60 Flanns Interesting                                                                                                    |
| Stamps                                                                                                    |                                                                                                    | del Prodotto                                                                                                    |
| O Prerouv                                                                                                    | ioni da valutare                                                                                                    | Medicinali Esteri                                                                                                    |
| U Frecune                                                                                                    |                                                                                                    | 244                                                                                                    |
|                                                                                                    |                                                                                                    | Dati Storici                                                                                                    |
| I simboli sono                                                                                                    |                                                                                                    | Info Aggiuntive                                                                                                    |
|                                                                                                    | SINTIVA                                                                                                    |                                                                                                    |
| INDECCA MASS                                                                                                    |                                                                                                    | TOVA .                                                                                                    |
| AIC                                                                                                    | 025540026                                                                                                    | le interazioni                                                                                                    |
| AIC                                                                                                    | 025540026<br>Heisin Birex Pharmaceuticale Ltd.                                                                                                    | le interazioni<br>multiple                                                                                                    |
| AIC<br>AZIENDA<br>CLASSE                                                                                                    | 025540026<br>Helsin Birex Pharmaceuticale Ltd.<br>A                                                                                                    | Irova<br>le interazioni<br>multiple<br>Digita il Marchio e il Principio<br>Attivo di 2 o più prodeti e trova                                                                                    |
| AIC<br>AZIENDA<br>CLASSE<br>RICETTA                                                                                                    | 025540026<br>Helsin Birex Pharmaceuticale Ltd.<br>A<br>RNR - medicinale soggetto a ricetta medica da rinnovare di<br>volta in volta                                                                                                    | le internazioni<br>multiple<br>Digita a Marchio e il Principio<br>Attivo di 2 o più prodoste a trova<br>le interazioni.<br>Marchio / Principio Attivo 1                                         |
| AIC<br>AZIENDA<br>CLASSE<br>RICETTA<br>ATC                                                                                                    | 025540026<br>Helsin Birex Pharmaceuticale Ltd.<br>A<br>RNR - medicinale soggetto a ricetta medica da rinnovare di<br>volta in volta<br>M01AX17 - Nimesuilde                                                                                                    | le interazioni<br>multiple<br>Digita il Marchio e il Principio<br>Attivo di 2 o più prodete a trova<br>la mirazzoni.<br>Marchio / Principio Attivo 1                                            |
| AIC<br>AZIENDA<br>CLASSE<br>RICETTA<br>ATC<br>PRINCIPIO ATTIVO                                                                                           | 025540026<br>Helsin Birex Pharmaceuticale Ltd.<br>A<br>RNR - medicinale soggetto a ricetta medica da rinnovare di<br>volta in volta<br>M01AX17 - Nimesuilde<br>nimesuilde                                                                                           | Prova<br>le internazioni<br>multiple<br>Digita a Marchio o il Principio<br>Attivo di 2 o più prodosto a trova<br>la transzori.<br>Marchio / Principio Attivo 1                                  |
| AIC<br>AZIENDA<br>CLASSE<br>RICETTA<br>ATC<br>PRINCIPIO ATTIVO<br>GRUPPO TERAP.                                                                          | 025540026<br>Helsin Birax Pharmaceuticale Ltd.<br>A<br>RNR - medicinale soggetto a ricetta medica da rinnovare di<br>volta in volta<br>M01AX17 - Nimesuilde<br>nimesuilde<br>Analgesici FAN S                                                                       | Prova<br>le internazioni<br>multiple<br>Digita a Marchio o il Principio<br>Attivo di 2 o più prodete a trova<br>la interazioni.<br>Marchio / Principio Attivo 1<br>Marchio / Principio Attivo 2 |
| AIC<br>AZIENDA<br>CLASSE<br>RICETTA<br>ATC<br>PRINCIPIO ATTIVO<br>GRUPPO TERAP.<br>PREZZO                                                                | 025540026<br>Helsin Birex Pharmaceuticale Ltd.<br>A<br>RNR - medicinale soggetto a ricetta medica da rinnovare di<br>volta in volta<br>M01AX17 - Nimesuilde<br>nimesuilde<br>Analgesici FANS<br>£ 4,45                                                              | Irova<br>In interazioni<br>multiple<br>Digita il Marchio o il Principio<br>Attivo di 2 o più prodete a trova<br>la marchio / principio Attivo 1<br>Marchio / Principio Attivo 1                 |
| AIC<br>AZIENDA<br>CLASSE<br>RICETTA<br>ATC<br>PRINCIPIO ATTIVO<br>GRUPPO TERAP.<br>PREZZO<br>FORMA<br>FORMACEUTICA                                       | 025540026         Heisin Birex Pharmaceuticals Ltd.         A         RNR - medicinals soggetto a ricetta medica da rinnovara di volta in volta         M01AX17 - Nimesuilde         nimesuilde         Analgesici FANS         € 4,43         compressa            | Internazioni<br>multiple  Digita I Marchio e Pennopio<br>Allo da polo prodoti e trova<br>le Interazioni  Marchio / Principio Attivo 1  Marchio / Principio Attivo 2  Agglungi nuovo             |
| AIC<br>AZIENDA<br>CLASSE<br>RICETTA<br>ATC<br>PRINCIPIO ATTIVO<br>GRUPPO TERAP.<br>PREZZO<br>FORMA<br>FORMA<br>FORMA                                     | 025540026         Heisin Birex Pharmaceuticals Ltd.         A         RNR - medicinals soggetto a ricetta medica da rinnovara di volta in volta         M01AX17 - Nimesuilde         nimesuilde         Analgesici FANS         € 4,43         compressa         66 | Linderszioni<br>multiple  Digita I Marchio & Pennöpic<br>Ala Marchio / Principic Attivo 1  Marchio / Principic Attivo 2  Marchio / Principic Attivo 2       Agglungi nuovo                      |
| AIC<br>AZIENDA<br>CLASSE<br>RICETTA<br>ATC<br>PRINCIPIO ATTIVO<br>GRUPPO TERAP.<br>PREZZO<br>FORMA<br>FARMACEUTICA<br>NOTA AIFA<br>PIANO TERAPEUT        | 025540026       Heisin Birex Pharmaceuticale Ltd.       A.       RNR - medicinale soggetto a ricetta medica da rinnovare di volta in volta       M01AX17 - Nimesuilde       Analgesici FANS       € 4,45       compresea       66       ICO     No                  | Internazioni     Multiple      Digita il Marchio e il Principio     Ali Marchio e il Principio     Ali Ali Ali Ali Ali Ali Ali Ali Ali                                                          |
| AIC<br>AZIENDA<br>CLASSE<br>RICETTA<br>ATC<br>PRINCIPIO ATTIVO<br>GRUPPO TERAP.<br>PREZZO<br>FORMA<br>FARMAGEUTICA<br>NOTA AJFA<br>PIANO TERAPEUT<br>PHT | 025540028       Helsin Birex Pharmaceuticsis Ltd.       A       RNR - medicinals soggetto a ricetta medica da rinnovare di<br>volta in volta       M01AX17 - Nimesutide       analgesici FANS       £ 4,43       compresa       66       ICO       No               | Internazioni     Marchio / Principio Attivo 1      Marchio / Principio Attivo 1      Marchio / Principio Attivo 2      Agglungt nuovo      Yai                                                  |

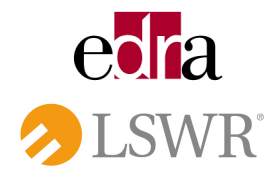

## • Dove trovo i dati storici del farmaco?

Una volta autenticati al sito e dopo aver inserito nel box di ricerca il nome del farmaco che interessa, è possibile consultare tutte le informazioni ad esso relative.

Selezionare, nel menù a destra, la voce "Dati Storici" per visualizzare informazioni quali: Storico prezzi, Classe SSN, Nota SSN, Rimborsi regionali.

| la banca dati de |                                                         | LOGOUT                                                |
|------------------|---------------------------------------------------------|-------------------------------------------------------|
|                  |                                                         |                                                       |
| O AULIN          | DATI STORICI                                            | 0                                                     |
|                  | ALI IN                                                  | -                                                     |
|                  |                                                         | Patologie Associate                                   |
|                  | leisin Birex Pharmaceuticals Ltd.<br>00 mg 30 compresse |                                                       |
|                  | of hig of compresso                                     | Farmaci Equivalenti                                   |
|                  |                                                         | 00                                                    |
|                  |                                                         | Elenco Interazioni                                    |
|                  | Prezzi Classe Nota Rimboral<br>SSN AIFA Regionali       | del Plodotio                                          |
|                  |                                                         | C HARLES TO A                                         |
|                  | 01/10/2006: €4,43                                       | Wieddonian Esteri                                     |
|                  | 15/07/2006: € 4,86                                      | 644                                                   |
|                  | 15/01/2006: € 4,69                                      | Dati Stoner                                           |
|                  | 16/06/2002: € 4,91                                      |                                                       |
|                  | 31/05/2002: € 4,66                                      | Info Aggiuntive                                       |
|                  | 25/05/2002: € 4,67                                      |                                                       |
|                  | 18/04/2002: € 4,66                                      |                                                       |
|                  | 01/12/2001: € 4,91                                      |                                                       |
|                  | 31/10/2001: € 7,90                                      | Troug                                                 |
|                  | 15/04/2001: € 10,23                                     | le interazioni                                        |
|                  | 16/07/2000; € 11,10                                     | multiple                                              |
|                  | 01/01/1997 - € 7.75                                     | Digita Il Marchio o il Principio                      |
|                  | 01/01/1996: €8.01                                       | Attivo di 2 o più prodotti e trova<br>le interazioni. |
|                  | 24/02/1995: € 7,80                                      |                                                       |
|                  | 30/01/1995: €8,16                                       | Marchie / Principie Attive 1                          |
|                  | 02/08/1994; € 8,37                                      |                                                       |
|                  | 21/03/1994: € 8,11                                      | Marchio / Principio Attivo 2                          |
|                  | 15/04/1993: € 12.96                                     |                                                       |
|                  |                                                         |                                                       |
|                  |                                                         | Apgiungi nuovo                                        |
|                  |                                                         |                                                       |

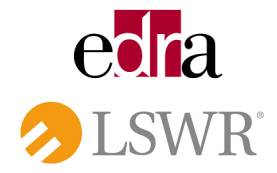

## • Dove è possibile visualizzare il Piano Terapeutico e il PHT?

Tali informazioni sono presenti nella tabella riassuntiva presente nella pagina relativa al farmaco.

E' inoltre possibile visualizzare i documenti relativi ai "Piani Terapeutici" e alle "Note AIFA" nella sezione "Normativa" del sito, presente in Home Page.

| AULIN                                                                                                    |                                                                                                    | Datalonie Associ                                                                                                    |
|----------------------------------------------------------------------------------------------------|----------------------------------------------------------------------------------------------------|----------------------------------------------------------------------------------------------------|
| Helsin Birex Phar                                                                                                    | maceuticals Ltd.                                                                                                    | Patologic Associ                                                                                                    |
| 100 mg 30 compr                                                                                                    | esse                                                                                                    | Farmaci Equivale                                                                                                    |
| Stampa                                                                                                    |                                                                                                    | Elenco Interazion<br>del Prodotto                                                                                                    |
| Precauz                                                                                                    | ioni da valutare                                                                                                    | Medicinali Esteri                                                                                                    |
|                                                                                                    |                                                                                                    | Dati Storici                                                                                                    |
|                                                                                                    |                                                                                                    |                                                                                                    |
| TABELLA RIAS                                                                                                    | SUNTIVA                                                                                                    | Trova<br>le interazioni                                                                                                    |
| AIC                                                                                                    | 025940026                                                                                                    | Trova<br>le interazioni<br>multiple                                                                                                    |
| TABELLA RIASS<br>AIC<br>AZIENDA                                                                                                    | 025940026<br>Helsin Birex Pharmaceuticals Ltd.                                                                                                    | Trova<br>le interazioni<br>multiple<br>Digita il Marchio e il Principio                                                                                                    |
| AIC<br>AIC<br>AZIENDA<br>CLASSE                                                                                                    | 025940026<br>Helsin Birex Pharmaceuticals Ltd.<br>A                                                                                                    | Trova<br>le interazioni<br>multiple<br>Digita il Marchio o il Principio<br>Attivo di 2 o più prodoti e trova<br>le interazioni.                                                                                                    |
| AIC<br>AIC<br>AZIENDA<br>CLASSE<br>RICETTA                                                                                                    | 025940026<br>Helsin Birex Pharmaceuticals Ltd.<br>A<br>RNR - medicinale soggetto a ricetta medica da rinnovare di<br>volta in volta                                                                                                    | Trova<br>le interazioni<br>multiple<br>Digita il Marchio o il Principio<br>Attivo di 2 o più prodotti e trova<br>le interazioni.<br>Marchio / Principio Attivo 1                                                                                                    |
| AIC<br>AIC<br>AZIENDA<br>CLASSE<br>RICETTA<br>ATC                                                                                                    | 025940026<br>Helsin Birex Pharmaceuticals Ltd.<br>A<br>RNR - medicinale soggetto a ricetta medica da rinnovare di<br>volta in volta<br>M01AX17 - Nimesulide                                                                                        | Trova<br>le interazioni<br>multiple<br>Digita il Marchio o il Principio<br>Attivo di 2 o più prodotti e trova<br>le interazioni.<br>Marchio / Principio Attivo 1                                                                                                    |
| AIC<br>AIC<br>AZIENDA<br>CLASSE<br>RICETTA<br>ATC<br>PRINCIPIO ATTIVO                                                                                     | 025940026<br>Helsin Birex Pharmaceuticals Ltd.<br>A<br>RNR - medicinale soggetto a ricetta medica da rinnovare di<br>volta in volta<br>M01AX17 - Nimesulide<br>D nimesulide                                                                        | Trova<br>le interazioni<br>multiple<br>Digita il Marchio o il Principio<br>Attivo di 2 o più prodoti e trova<br>le interazioni.<br>Marchio / Principio Attivo 1                                                                                                    |
| AIC<br>AIC<br>AZIENDA<br>CLASSE<br>RICETTA<br>ATC<br>PRINCIPIO ATTIVO<br>GRUPPO TERAP.                                                                    | 025940026         Helsin Birex Pharmaceuticals Ltd.         A         RNR - medicinale soggetto a ricetta medica da rinnovare di volta in volta         M01AX17 - Nimesulide         D       nimesulide         A         Analgesici FAN S         | Trova       Image: Constraint of the interazioni multiple       Image: Constraint of the interazioni di trova le interazioni.         Marchio / Principio Attivo 1       Marchio / Principio Attivo 2                                                                                                    |
| AIC<br>AZIENDA<br>CLASSE<br>RICETTA<br>ATC<br>PRINCIPIO ATTIVO<br>GRUPPO TERAP.<br>PREZZO                                                                 | 025940026         Helsin Birex Pharmaceuticals Ltd.         A         RNR - medicinale soggetto a ricetta medica da rinnovare di volta in volta         M01AX17 - Nimesulide         D       nimesulide         Analgesici FANS         € 4,43     | Trova       Image: Constraint of the interazioni multiple       Image: Constraint of the interazioni of the interazioni of the interazi          |
| AIC<br>AZIENDA<br>CLASSE<br>RICETTA<br>ATC<br>PRINCIPIO ATTIVO<br>GRUPPO TERAP.<br>PREZZO<br>FORMA<br>FARMACEUTICA                                        | SUNTIVA<br>025940026<br>Helsin Birex Pharmaceuticals Ltd.<br>A<br>RNR - medicinale soggetto a ricetta medica da rinnovare di<br>volta in volta<br>M01AX17 - Nimesulide<br>0 nimesulide<br>0 nimesulide<br>2 Analgesici FANS<br>€ 4,43<br>compressa | Trova       Image: Construction of the interazioni of the interazioni of the interazioni of the interazioni of the interazioni.         Marchio / Principio Attivo 1         Marchio / Principio Attivo 2         Marchio / Principio Attivo 2                                                                                                    |
| AIC<br>AZIENDA<br>CLASSE<br>RICETTA<br>ATC<br>PRINCIPIO ATTIVO<br>GRUPPO TERAP.<br>PREZZO<br>FORMA<br>FARMACEUTICA<br>NOTA AIFA                           | SUNTIVA                                                                                                    | Trova       Image: Constraint of the interazioni multiple       Image: Constraint of the interazioni of the interazioni of the interazioni.         Marchio / Principio Attivo 1       Imarchio / Principio Attivo 1         Marchio / Principio Attivo 2       Imarchio / Principio Attivo 2                                                                                                    |
| AIC<br>AZIENDA<br>CLASSE<br>RICETTA<br>ATC<br>PRINCIPIO ATTIVO<br>GRUPPO TERAP.<br>PREZZO<br>FORMA<br>FARMACEUTICA<br>NOTA AIFA<br>PIANO TERAPEUT         | SUNTIVA<br>025940026<br>Helsin Birex Pharmaceuticals Ltd.<br>A<br>RNR - medicinale soggetto a ricetta medica da rinnovare di<br>volta in volta<br>M01AX17 - Nimesulide<br>0 nimesulide<br>Analgesici FAN S<br>€ 4,43<br>compressa<br>66<br>TCO No  | Trova       Image: Constraint of the second second se |
| AIC<br>AZIENDA<br>CLASSE<br>RICETTA<br>ATC<br>PRINCIPIO ATTIVO<br>GRUPPO TERAP.<br>PREZZO<br>FORMA<br>FARMACEUTICA<br>NOTA AIFA.<br>PIANO TERAPEUT<br>PHT | SUNTIVA                                                                                                    | Trova       Image: Constraint of the second second se |

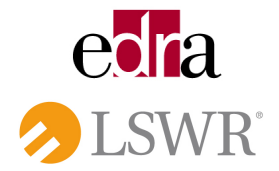

# • Come leggo le icone presenti nel box "precauzioni da valutare"?

Le icone rappresentano le precauzioni da valutare e rimandano alla consultazione dei paragrafi dell'RCP 4.3 Controindicazioni - 4.6 Gravidanza e allattamento - 4.7 Effetti sulla capacità di guidare veicoli e sull'uso di macchinari.

Passando con il mouse sopra all'icona (funzione mouseover) appare la descrizione del simbolo.

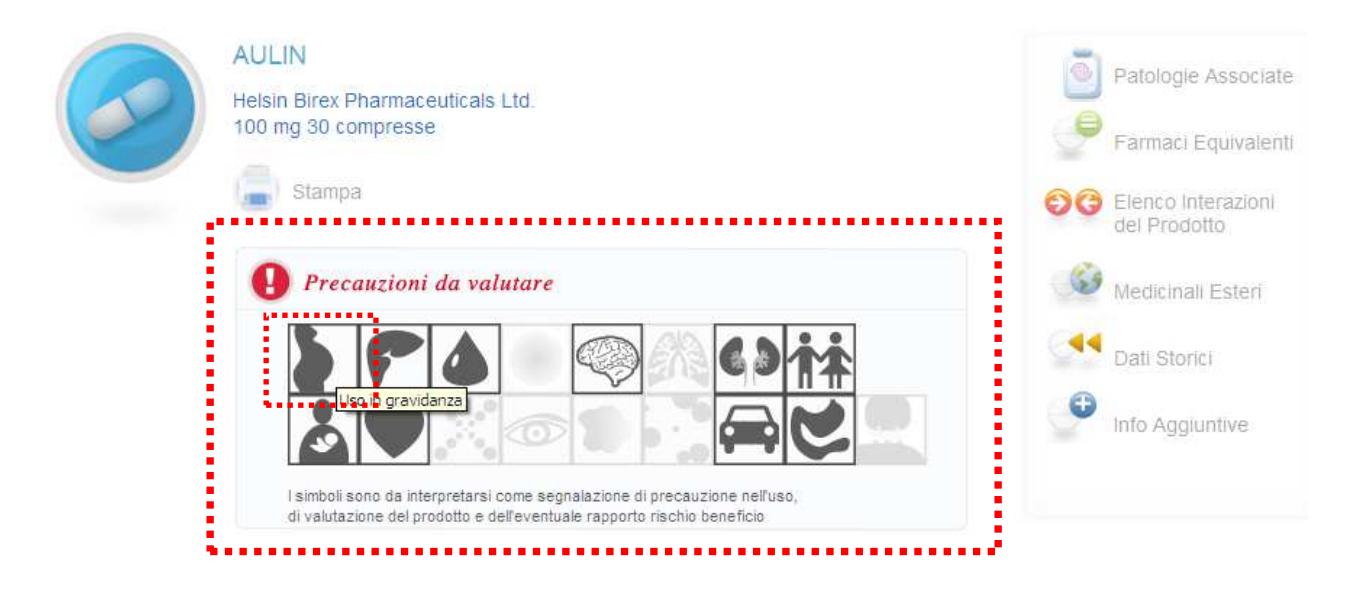

• Come posso trovare la corrispondenza italiana di un farmaco estero? Mediante il motore di ricerca è possibile trovare indicata la corrispondenza del Brand straniero con il corrispettivo Principio Attivo italiano.

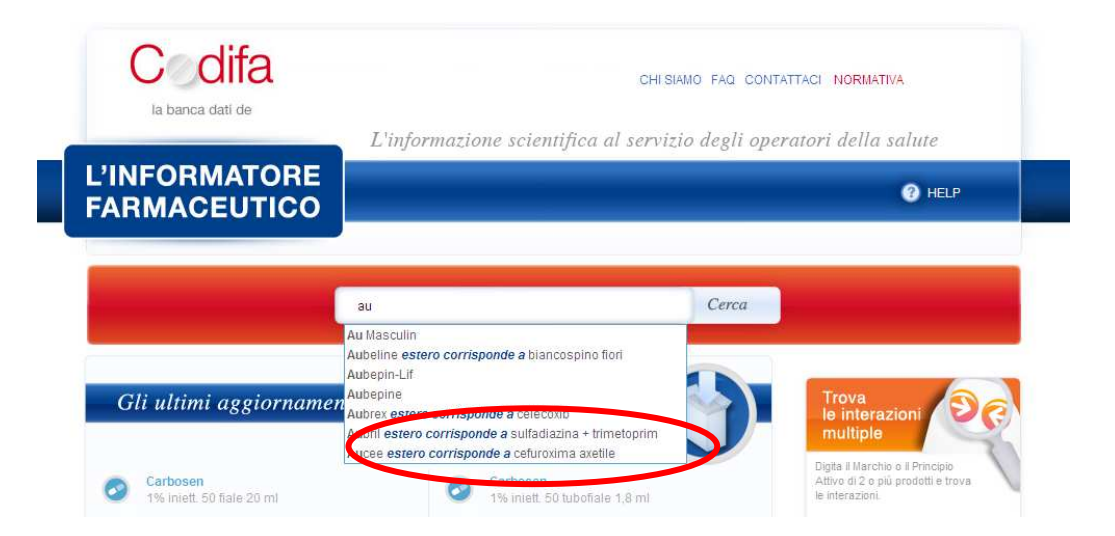

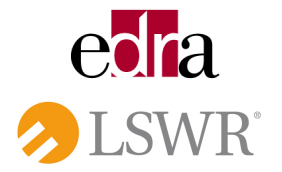